# nDRIMS를 통한 국내교류신청 매뉴얼(학생용)

# 1. nDRIMS 접속 후 국내교류신청

: nDRIMS > 대표-학사행정 > [학생신청]신청함 > [학적]국내교류신청 신청

| 대표-학사행정                                             |            | ÷ ۵  | 공지사형 | ·조희 × 【학생신청】신청                     | 탐 × |            |         | 확대/주소 - 100 + 🖪 🔀                                                                                                    |      |
|-----------------------------------------------------|------------|------|------|------------------------------------|-----|------------|---------|----------------------------------------------------------------------------------------------------|------|
| 메뉴명을 입력하세요.                                         | Q          | 【학생  | 신청   | 신청함                                |     |            |         | ▲ > 대표·학사형정 >                                                                                                    |      |
| 전체메뉴 마이메뉴 (                                         | • <b>†</b> |      |      |                                    |     |            |         |                                                                                                    |      |
| ③ 개인정보수집동의                                          |            | 학생/  | 네비스  |                                    |     |            | 13건 🖂 💿 | ◎ 『(학적)국내교류신정                                                                                                    |      |
| <ul> <li>[학생신청]신청암</li> <li>(한 [학생신청]진행함</li> </ul> | -          | No   | 신청   | 학사일정                               | 신청  | 년도 / 학기    |         | No 교류대학 학생제줄기간                                                                                                    | 구분   |
| ③ 【학생신청】완료함                                         |            |      | A192 |                                    | 27  | 2024/28171 | 2021    |                                                                                                    |      |
| 하색시청(기타)                                            | ~          |      | 시차   | [약역]유약인영(군유약/임인물안국야:<br>/85전) 1년시청 | 0   | 2024/291/  | 2024-   | 조회된 자료가 없습니다.                                                                                                    |      |
| 40200140                                            |            | 2    | 시처   | ] [녹님] 아파인 8<br>' 하저([저고/트레/[]그리시처 | 0   | 2024/2=7   | 2024-   | 94-1                                                                                                    |      |
| 학적/확인서                                              | ×.         | . 1  | 시장   | ·하이군대교류시장                          | 0   | 2024/24/24 | 2024-   |                                                                                                    |      |
| 수강시청                                                | 4          |      | 신성   |                                    | 0   | 2024/2012  | 2024-   | 교류대학 Q 교류회양점퍼스 한양대만 작성 : 서울, ERICA                                                                                                    |      |
| 1020                                                | - 1        | 6    | 신청   | [수입] (소원·실환이시정(1자)                 | 0   | 2024/2877  | 2024-   |                                                                                                    |      |
| 수업                                                  | ×          | 7    | 신청   | (수업)무단결강미준수신고                      | 0   | 2024/2학7   | 2024-   | ·<br>4. 수학경험 예 · 아니오 교류대학학법 * 수학 경험이 "예"인 경우 해당 교류대학 학법을 입력하기 바람                                                                                        |      |
| 성적/강의평가                                             | ~          | 8    | 신청   | (성적)이수구분변경신정                       | 0   | 2024/2락기   | 2024-   | ·<br>                                                                                                    |      |
|                                                     | -          | 9    | 신청   | [장학]장학신청(교외)                       | 0   | 2024/2학기   | 2024-   | 학점인정범위확인 전체(= mol = 1/1) 목가 및 국가 모두 가 문 이 에 가 구경을 들러 있는데 이 같이 같이 같이 같이 같이 같이 같이 하는 것을 해야 한다.<br>4- 4- 4- 4- 10 11/4(북수학위의 경우 1/2) 이내 에서만 인정 가능함을 확인합니다. |      |
| 장학                                                  | × .        | 10   | 신청   | [장학]장학신청(동국리더)                     | 0   | 2024/2학기   | 2024-   | 4-                                                                                                    |      |
| 등록                                                  | ~          | 11   | 신청   | [장학]장학신청(어학우수장학-외국인)               | 0   | 2024/2학기   | 2024-   | 4. 【신정 과목 행수가 행삭제                                                                                                    |      |
| Cause .                                             | 5          | 12   | 신정   | [국제교류]국제교류신청                       | 0   | 2025/1학기   | 2024-   | 4- No F 우리대학 이수구분 개설학과전공 학수번호 분반 교류대학 이수구분 교                                                                                                    | 고과목명 |
| 교식                                                  | ~          | 13 [ | 신청   | ] [국제교류]국제교류신청                     | 0   | 2024/2확기   | 2024-   | 4-                                                                                                    |      |
| 졸업                                                  | ~          |      |      |                                    |     |            |         |                                                                                                    |      |
| 공학교육인증                                              | ~ 1        |      |      |                                    |     |            |         | 조회된 자료가 없습니다.                                                                                                    |      |
| 예비군                                                 | ~          |      |      |                                    |     |            |         |                                                                                                    |      |
| 교육센터                                                | ~          |      |      |                                    |     |            |         | 1                                                                                                    | Þ    |
| 써머스쿨                                                | ~ 1        |      |      |                                    |     |            |         |                                                                                                    |      |
| 남산학사                                                | ÷ 1        |      |      |                                    |     |            |         |                                                                                                    |      |
| 중무학사                                                | ~          |      |      |                                    |     |            |         | 4/37                                                                                                    |      |
| 고양학사                                                | ~          | 4 📾  | _    | 2                                  |     | -          | Þ       |                                                                                                    |      |
| 2711164                                             |            | 역셀티  | 운로드  |                                    |     |            |         |                                                                                                    |      |

# 2. 수학 희망 학교 선택

| 대표-학사행정                     |       | ŵ    | 3      | 지사항   | 조희 × 【학생신청】신청령                                             | ₽ ×      |            |         | 확대/축소 - 100 + 🖪 🐼 🔿 😒                                         |
|-----------------------------|-------|------|--------|-------|------------------------------------------------------------|----------|------------|---------|---------------------------------------------------------------|
| 메뉴명을 입력하세요                  | Q     | I    | 학생     | 신청]   | 신청함                                                        |          |            |         | ▲ > 四正:専ル登정 >                                                 |
| 전체메뉴 마이메                    | H 0 1 |      |        |       |                                                            |          |            |         |                                                               |
| <ul> <li>개인정보수집동</li> </ul> | 9     | Ē    | 학생서    | 비스    |                                                            |          |            | 13건 × ⓒ | [[한적]국내교류·사정                                                  |
| ③ [학생신청]신청                  | 함     | -    | 1.0010 | 1.525 |                                                            | 50580    |            |         |                                                               |
| ③ 【학생신청】진행                  | 항     | - 37 | No     | 신청    | 학사일정                                                       | 신청<br>휘수 | 년도 / 학기    |         | NO 프라니텍 역장시험가(2) 구군<br>4 사용대학교 2024년 10,1000 2024년 14,1500 지배 |
| ③ 【학생신청】완료                  | 함     |      | • F    | 시쳐    | のなったないなくこうなくのいる小島のに                                        | ~ 1      | 2024/25171 | 2024    | · · · · · · · · · · · · · · · · · · ·                         |
| 한생시청(기타)                    | ~     | 18   | 2 6    | 시제    | (러리)유학인이(민준혁/ 미인용인적의)                                      | 0        | 2024/2 471 | 2024-   |                                                               |
|                             |       |      | 2 1    | 시차    | (학리)시작인 6 (학교) (학리) (학교) (학교) (학교) (학교) (학교) (학교) (학교) (학교 | 0        | 2024/2 4 7 | 2024-   |                                                               |
| 학적/확인서                      | ~     |      | x [    | 시청    | (학적)국내고르시청                                                 | 0        | 2024/24/7  | 2024-   |                                                               |
| 수강신청                        | ×.    |      | 5      | 신청    | (수업)유고결석인정신청                                               | 0        | 2024/2함기   | 2024-   | - 교류대학 U000000021 Q 서울대학교 교류회방정패스 한양대만 작성 : 서울, FRICA         |
|                             |       |      | 6 [    | 신청    | [수업]취업사실환인신정(1차)                                           | 0        | 2024/2학기   | 2024-   | 4.         희망학과(전공)                                           |
| 수업                          | ~     |      | 7      | 신청    | [수업]무단결강미준수신고                                              | 0        | 2024/2락기   | 2024-   | 4. 수학경험 예 ●아니오 교류대학학반 *수학 경험이 "예"인 경우 해당 교류대학 학반을 입력하기 바람     |
| 성적/강의평가                     | ~     |      | 8      | 신청    | [성적]이수구분변경신청                                               | 0        | 2024/2학기   | 2024-   | 4                                                             |
| *144                        |       |      | 9      | 신청    | [장학]장학신청(교외)                                               | 0        | 2024/2락기   | 2024-   | 확원인정범위확인 점)의 1/4(북수학위의 경우 1/2) 이내 에서만 인정 가능함을 확인합니다. 확인       |
| 24                          | ×.    |      | 10     | 신청    | [장학]장학신청(동국리더)                                             | o        | 2024/2학기   | 2024-   | 4-                                                            |
| 등록                          | ~     |      | 11     | 신청    | [장학]장학신청(어학우수장학-외국인)                                       | 0        | 2024/2학기   | 2024-   | 4- <mark>신철 과목</mark> 행수가 행삭제                                 |
| 7.71                        |       |      | 12     | 신청    | [국제교류]국제교류신정                                               | 0        | 2025/1학기   | 2024-   | 4- No F 우리대학 이수구분 개설학과전공 학수번호 분반 교류대학 이수구분 교과목명               |
| ж <i>ы</i>                  | ~     |      | 13     | 신청    | [국제교류]국제교류신정                                               | 0        | 2024/2락기   | 2024-   | 4-,                                                           |
| 졸업                          | ~     |      |        |       |                                                            |          |            |         |                                                               |
| 공학교육인증                      | ~     |      |        |       |                                                            |          |            |         | 조회된 자료가 없습니다.                                                 |
| 예비군                         | ~     |      |        |       |                                                            |          |            |         |                                                               |
| 교육센터                        | ~     |      |        |       |                                                            |          |            |         | 4                                                             |
| 써머스물                        | ~     |      |        |       |                                                            |          |            |         |                                                               |
| 남산학사                        | ~     |      |        |       |                                                            |          |            |         |                                                               |
| 중무학사                        | *     |      |        |       |                                                            |          |            |         | 1/2/                                                          |
| 고양학사                        | ~     |      |        |       |                                                            |          | -          | Þ       |                                                               |
|                             |       | 9    | 역설다    | 운로드   |                                                            |          |            |         |                                                               |

가. [학적]국내교류신청 하단 수학 희망 학교 선택
(1) 구분 값이 '진행'인 학교로 선택
나. 희망 단과대학, 희망학과(전공) 정확히 입력
다. 수학경험 입력([예]인 경우, 기존 학번 정확히 입력)
라. 학점인정범위확인 ∑ 확인 체크

## 3. 신청 과목 입력

| 대표-학사행정                      |    | ŵ | 2   | · 지사항 | 조희 × 【학생신청】신청출       | 탑 × |            |             |                  |                           |                    |           | 확대               | 1/축소 - 100   | + 🛛 🛛 🕻     | ∧ D X            |
|------------------------------|----|---|-----|-------|----------------------|-----|------------|-------------|------------------|---------------------------|--------------------|-----------|------------------|--------------|-------------|------------------|
| 메뉴명을 입력하세요.                  | Q  |   | 【학생 | 신청]   | 신청함                  |     |            |             |                  |                           |                    |           |                  | A > 대표-학     | 사형정 >       |                  |
| 전체메뉴 마이메뉴                    | 0  |   |     |       |                      |     |            |             |                  |                           |                    |           |                  |              |             |                  |
| <ul> <li>개인정보수집동의</li> </ul> |    |   | 학생/ | 네스    |                      |     |            | 1271 >< (0) | II학적1국내교류신청      |                           |                    |           |                  |              |             |                  |
| ③ 【학생신청】신청혈                  |    | - |     |       |                      |     |            |             | -                |                           | 121                |           |                  |              |             |                  |
| ③ 【학생신청】진행할                  | 8  |   | No  | 신청    | 학사일정                 | 신청  | 년도 / 학기    |             |                  | 2044<br>1                 | 14                 |           | 2024 40 47 42    | 123세월기간      | 1 17-00     | <b>十</b> 군<br>지원 |
| ③ 【학생신청】완료함                  | ł  |   | a ( | 시체    | があれるいのであるいないであり      | 0   | 2024/28171 | 2024        | 1 전국대학교          |                           |                    |           | 2024-10-17 15    | 20 2024-10-2 | 1 17.00     | 28               |
| 학생신청(기타)                     | ×. |   | 2   | 신청    | (하천)자리시청             | 0   | 2024/24/7  | 2024*       |                  |                           |                    |           |                  |              |             |                  |
| 1020(11)                     |    | 6 | 3   | 신청    | [학적]국내교류신청           | 1   | 2024/겨울학기  | 2024-       |                  |                           |                    |           |                  |              |             |                  |
| 학적/확인서                       | ~  |   | 4   | 신청    | [수업]유고결석인정신정         | ö   | 2024/2학기   | 2024-       |                  |                           |                    |           | 2                |              |             |                  |
| 수강신청                         | ~  |   | 5   | 신청    | [수업]취업사실확인신청(1차)     | 0   | 2024/2학기   | 2024-       | 교류대학             | U000000033 Q. 전북          | (대학교 교             | 교류희망캠퍼스   |                  | 한양대만 작성      | : 서울, ERICA |                  |
| ~                            |    |   | 6   | 신청    | [수업]무단결강미준수신고        | 0   | 2024/2학기   | 2024-       | 희망단과대학           | 경명대학                      | 8                  | 비망학과(전공)  | 경영학과             |              |             |                  |
| τu                           |    |   | 7 [ | 신청    | [성적]이수구분변경신정         | 0   | 2024/2학기   | 2024-       | 수학경험             | 이 (이야니오 교류대학학번            | 183                | 수학 경험이 "예 | "인 경우 해당 교류대학 학병 | 을 입력하기 바람    |             |                  |
| 성적/강의평가                      | ~  |   | 8   | 신청    | [장학]장학신청(교외)         | 0   | 2024/2학기   | 2024-       | 지것이저버이힘이         | 정규학기와 계절학기 중 국내교류(서울캠퍼스 3 | 포함) 및 국외교류를 모두 합하여 | 소속학과 졸업학  | 박점의 1/4(복수학위의 경우 | /2)          |             |                  |
| 장하                           | ~  |   | 9   | 신청    | [장학]장학신청(어학우수장학-외국인) | 0   | 2024/2학기   | 2024-       | Nacconsc         | 이내에서만 인정 가능함을 확인합니다.      |                    |           |                  |              |             |                  |
| 04                           |    |   | 10  | 신청    | [졸업]졸업시험신청           | 0   | 2024/2학기   | 2024-       | 1 AL 20 TUR 01 2 | (7) 88ALFR                |                    |           |                  |              |             |                  |
| 등록                           | ~  |   | 11  | 신청    | [국제교류]국제교류신청         | 0   | 2025/1학기   | 2024-       | 120 41           |                           |                    |           |                  |              |             |                  |
| 교직                           | ¥. |   | 12  | 신청    | [국제교류]국제교류신청         | 0   | 2024/2학기   | 2024-       | No F             | 우리대학 이수구분 세부 이수구분         | 개설학교               | 과전공       | ŝ,               | 수번호          | 분반          | 교류대회             |
| 졸업                           | ~  |   |     |       |                      |     |            |             |                  | 24                        |                    |           |                  |              |             |                  |
| 공학교육인증                       | ~  |   |     |       |                      |     |            |             |                  |                           |                    |           |                  |              |             |                  |
| 예비군                          | ~  |   |     |       |                      |     |            |             |                  |                           |                    |           |                  |              |             |                  |
| 교육센터                         | ~: |   |     |       |                      |     |            |             | 4 6              |                           |                    |           |                  |              |             | Þ                |
| 써머스쿨                         | ~  |   |     |       |                      |     |            |             |                  |                           |                    |           |                  |              |             |                  |
| 남산학사                         | ~  |   |     |       |                      |     |            |             |                  |                           |                    |           |                  |              |             |                  |
| 충무학사                         | ~  |   |     |       |                      |     |            |             |                  |                           | 시전                 | 2         |                  |              |             |                  |
| 고양학사                         | ~  |   | • = |       |                      |     | -          | Þ           |                  |                           |                    |           |                  |              |             |                  |
| TRATILISAN.                  |    |   | 액셜디 | 운로드   | 1                    |     |            |             |                  |                           |                    |           |                  |              |             |                  |

#### 가. 신청 과목 [행추가] 버튼 클릭

- 나. 우리대학에서 인정 받고자 하는 '이수구분' 선택, 전공 선택시 '세부 이수구분'에 기초/전문 선택
- 다. 개설학과전공 : 교과목을 개설하는 교류대학의 단과대학명과 학과명 입력
- 라. 교류대학에서의 학수번호, 분반번호, 이수구분 입력
- 마. 교류대학의 교과목명, 강의시간 및 교강사명, 과목학점 입력
- 바. 온라인강의여부 체크
- ★ 유의사항 : 희망 과목 정보를 모두 빠짐없이 정확히 입력바람. 미충족 시 신청이 반려될 수 있음
- ★ 신청원 입력 과목과 실제 수강신청 과목이 변경된 경우, 교무팀 담당자(02-2260-3619)에게 별도 연락

#### 4. 하단 신청 버튼 클릭하여 신청

★ 신청버튼 누른 후 수정 불가, 수정이 필요할 경우 교무팀으로 연락

### 5. 신청원 출력

|                                                                     |           | 1 946973           |            |        |           |                     |                                                      |                           |            | 41/41 - W 1    |          |
|---------------------------------------------------------------------|-----------|--------------------|------------|--------|-----------|---------------------|------------------------------------------------------|---------------------------|------------|----------------|----------|
| 메뉴명을 입력하세요                                                          | Q         | 【학생신청】진행함          |            |        |           |                     |                                                      |                           |            | ê > 대표-학사]     | 1점 >     |
| 전체메뉴 마이메                                                            |           |                    |            |        |           |                     |                                                      |                           |            |                |          |
| ⓒ 개인정보수집동                                                           | 의         | 1신청내역              |            | 1건 🖂 💿 | Ⅰ[학적]국내교류 | 신청                  |                                                      |                           |            |                |          |
| ····································                                | 2         | No 요청일시            | 학사일정       | 승인상태   | 교류대학      | U00000021           | Q 서울대학교                                              | 교류희망캠퍼스                   |            | 한양대만 작성 : 사    | 울, ERICA |
| <ul> <li>(140년0)년8</li> <li>(140년0)년8</li> <li>(140년0)년8</li> </ul> | 다.<br>한   | 1 2024-10-10 10:02 | [학적]국내교류신정 | 진행중    | 희망단과대학    | 사회과학대학              |                                                      | 희망학과(전공)                  | 언론정보학과     |                |          |
| 5MM/M/7/ED                                                          |           |                    |            |        | 수학경험      | 에 🔹 아               | 니오 교류대학학번                                            | *수학 경험이 "예                | 인 경우 해당 교류 | 대학 학변을 입력하기 바람 |          |
| 학적/확인서                                                              | ~         |                    |            |        | 학점인정범위혹   | ·인<br>점)의 1/4(북수학위의 | 절학기) 및 국외교류를 모두 합하여 소속학<br>경우 1/2) 이내 에서만 인정 가능함을 확인 | 과 졸업학점(편입생은 편입시 인<br>합니다. | 정 받은 학점을 제 | 의한 잔여학 📄 확인    |          |
| 수강신청                                                                | ~         |                    |            |        | 신청 과목     |                     |                                                      |                           |            |                |          |
| 수업                                                                  | ~         |                    |            |        | No F      | 우리대학 이수구분           | 개설학과전공                                               | 학수번호                      | 분반         | 교류대학 이수구분      | 교과옥명     |
| 성전/간이평가                                                             | ~         |                    |            |        | 1         | 전공                  | 언론정보학과                                               | 12345                     | 01         | 전공             | 커뮤니케이션개론 |
|                                                                     | _         |                    |            |        |           |                     |                                                      |                           |            |                |          |
| 214                                                                 |           |                    |            |        |           |                     |                                                      |                           |            |                |          |
| 등록                                                                  | ×.        |                    |            |        |           |                     |                                                      |                           |            |                |          |
| 교직                                                                  | ~         |                    |            |        | 4         |                     |                                                      |                           |            |                |          |
| 20 M                                                                | ~         |                    |            |        |           |                     |                                                      |                           |            |                |          |
|                                                                     | ¥.        |                    |            |        |           |                     |                                                      |                           |            |                |          |
| 공학교육인증                                                              |           |                    |            |        |           |                     |                                                      |                           |            |                |          |
| 프 다<br>공학교육인증<br>예비군                                                | ~         |                    |            |        |           |                     |                                                      |                           |            |                |          |
| 물답<br>공학교육인증<br>예비군<br>교육센터                                         | ~         |                    |            |        |           |                     |                                                      |                           |            |                |          |
| 응학교육인증<br>에비군<br>교육센터<br>서머스클                                       | ~         |                    |            |        |           |                     |                                                      |                           |            |                |          |
| 물급<br>공학교육인증<br>예비군<br>교육센터<br>씨머스클<br>남산학사                         | > > > >   |                    |            |        |           |                     |                                                      |                           |            |                |          |
| = 1<br>공학교육인증<br>에비군<br>교육센터<br>써며스클<br>남산학사<br>중무학사                | * * * * * |                    |            |        |           |                     |                                                      | 利利制人                      |            | -1             |          |

가. nDRIMS > 대표-학사행정 > [학생신청]진행함 클릭하여 신청 정보 확인

나. 정보가 뜨지 않을 경우, 우측 상단 새로고침 버튼 클릭

다. 우측 하단 신청원출력 버튼 클릭

### 학부 국내교류신청원

| 2024 - 겨울학기   | 학원                                                   | 2019100000                                                                                                    |
|---------------|------------------------------------------------------|----------------------------------------------------------------------------------------------------|
| 홍길동           | 성명(영문)                                               | HONG GILDONG                                                                                                   |
| 사회과학대학        | 학과(전공)                                               | 미디어커뮤니케이션학전공                                                                                                   |
| 2학년           | 생년월일                                                 | 2000.01.01                                                                                                    |
| 010-1234-5678 | 이메일                                                  | 1@naver.com                                                                                                    |
|               | 2024 - 겨울학기<br>홍길동<br>사회과학대학<br>2학년<br>010-1234-5678 | 2024 - 겨울학기     학년       홍길동     성명(영문)       사회과학대학     학과(전공)       2학년     생년월일       010-1234-5678     이메일 |

| 교류대학  | 희망단파대학 | 희망학과전공 | 수학경험(유/무) | 교류대학학번 | 희망캠퍼스 |
|-------|--------|--------|-----------|--------|-------|
| 서울대학교 | 사회과학대학 | 언론정보학과 | 아니오       |        | 1     |

- 교류대학학번 : 수학 경험이 "예" 일 경우 기업

\* 교류신청사항

비고

doreau.k

★ 주임교수님 확인이 없을 경우 자선으로 처리됨

| 우리대학<br>이수구분 | 우리대학<br>영역구분 | 개설대학       | 계실학과   | 박수번호  | 분반<br>번호 | 교과북명         | 학점 | 학과장/교직<br>확인 |
|--------------|--------------|------------|--------|-------|----------|--------------|----|--------------|
| 전공           | 전공필수         | 사회과학대<br>학 | 언론정보학과 | 12345 | 01       | 커뮤니케이션개<br>론 | 3  |              |
| 7            |              |            |        |       |          |              | 3  |              |

\* 우리대학 이수구분 및 우리대학 영역구분(전문/기초) 은 교류대학기촌이 아닌 우리대학에서 인정받을 기준 으로 입력

신청인 :

\* 우리대학 이수구분: <u>전공/복수1/복수2/직필/자선</u>으로만 표기 - 교직과목(직필)의 경우 반드시 사범대학 교학팀 교직부에 사전 방문하여 "교직부장" 확인

- 미표기시 또는 전공/복수1.2 표기라도 해당 학과장 확인이 없을 경우 자선으로 처리됨

- 교직화목(직필)의 경우 반드시 학사지원서비스팀(사범교육학부 담당)에 사전 방문하여 "교직담당자" 확인 필요

\* 우리대학 영역구분: 기초/천문 으로만 표기 (미표기시 기초로 처리됨)

구분

내용 국내교류(정규학기,계절학기)및 국외교류를 모두 합하여 소속학과 교류학점 최대 인정가능 졸업학점(편입생은 편입시 인정 받은 학점을 제회한 잔여학점)의 범위 확인

교류신청을 위하여 위의 꼬지내용을 확인하였습니다.

2024년 1월 1일

2/2

가. 우리대학에서 인정 받고자 하는 이수구분이 전공/복수1,2인 경우, 출력한 국내교류신청원에 주임교수님 확인 필요 (해당 과목 학과사무실에 방문하여 교수님 서명 필요)

(자선으로 처리된 과목을 '전공'으로 변경 원할 경우, 추후 학과사무실에 방문하여 이수구분 변경 신청)

나. 신청인 부분 학생 성명 기재 & 자필 서명 후, 본관 3층 교무팀에 제출 (업무시간 ~17:00)

(인.서명)

즐려자:

출력일 :

42

Y

1/4(복수학위의 경우 1/2) 이내 에서만 인정 가능함을 확인합니다.

# 7. 국내교류신청 승인 여부 확인

| 대표-학사행정                      |        | ∩ ₹ | ·지사항조회 ×         | 【학생신청】완료함 × |          |
|------------------------------|--------|-----|------------------|-------------|----------|
| 메뉴명을 입력하세요                   | Q      | 【학생 | 신청]완료함           |             |          |
| 전체메뉴 마이메뉴                    | 0      |     |                  |             |          |
| <ul> <li>개인정보수집동!</li> </ul> | 의      | 니세제 | 104              |             | 57 V     |
| ③ 【학생신청】신청                   | 탐      |     |                  | 2017112120  |          |
| ③ 【학생신청】진행                   | 함      | No  | 요정일시             | 학사일성        | 중인상태     |
| ③ 【학생신청】완료                   | 캂      |     | 2024-10-10 10.26 | [빅데]지네프큐인 8 | 중표(중인선표) |
| 확생신청(기타)                     | $\sim$ |     |                  |             |          |
| 낙적/확인서                       | ~      |     |                  |             |          |
| -강신청                         | ~      |     |                  |             |          |
| 누업                           | $\sim$ |     |                  |             |          |
| 성적/강의평가                      | $\sim$ |     |                  |             |          |
| )학                           | $\sim$ |     |                  |             |          |
| 5 <b>年</b>                   | ~      |     |                  |             |          |
| 고직                           | ~      |     |                  |             |          |
| 돌업                           | $\sim$ |     |                  |             |          |
| 공학교육인증                       | ~      |     |                  |             |          |
| 셰비군                          | ~      |     |                  |             |          |
| 고육센터                         | $\sim$ |     |                  |             |          |
| 서머스쿨                         | ~      |     |                  |             |          |
| 남산학사                         | ~      |     |                  |             |          |

- 가. nDRIMS 〉 대표-학사행정 〉 [학생신청]완료함
- 나. 승인상태 [승인완료] 확인
- 다. 정보가 뜨지 않을 경우, 우측 상단 새로고침 버튼 클릭

확대/축소 🗕 100 🕇 🖬 🔀 🙆 🖸 🗙